## dayforce

# Comment entrer ou modifier votre taux de CSST

Votre document de changement de taux de CSST sera similaire à celui-ci-dessous avec la mention décision de classification ou calcul des versements périodiques.

| CNESST                                | SANTÉ ET SÉCURITÉ DU TRAVAIL<br>Décision de classification |
|---------------------------------------|------------------------------------------------------------|
|                                       | 2020                                                       |
|                                       | Le 29 octobre 2019                                         |
|                                       | Page 1 de 2                                                |
|                                       |                                                            |
| Numéro d'entreprise du Québec (NEQ) : | 1111111111                                                 |
| CNI : Coûts non imputés.              | Unité de classification :                                  |

Le taux de l'unité correspond au taux général d'une unité visant une activité relevant de la compétence provinciale. Ce taux comprend 0.14 \$ servant au financement du programme « Pour une maternité sans danger ».

Ce document vous sera utile pour effectuer vos versements périodiques et pour produire votre Déclaration des salaires. Titre : Commerce de revêtements de sol; commerce de tissus; commerce d'articles de mercerie; commerce d'accessoires de décoration et d'amcublement en textile; commerce de stores; commerce de peinture ou de papier peint; commerce de fournitures d'emballage en papier, en plastique, en carton ou en polystyrène; commerce de vaisselle ou d'ustensiles jetables en papier, en plastique, en carton ou en polystyrène; commerce de pellicules et de feuilles en plastique, commerce de fournitures sanitaires; commerce de produits d'entretien ou de nettoyage

| Dossier<br>d'expérience | Taux<br>de l'unité | Taux<br>de l'unité<br>sans CNI | Taux<br>de l'unité<br>CNI | Taux de<br>prime |
|-------------------------|--------------------|--------------------------------|---------------------------|------------------|
| 73812014                | 1.79 \$            | 1,43 \$ +                      | 0,36 \$                   | = 1,79\$         |

(Taux par tranche de 100 S de salaire assurable)

|                                                   | 1 | l'aux de<br>rersement<br>périodique |
|---------------------------------------------------|---|-------------------------------------|
| Taux servant au calcul des versements périodiques | = | 1,79\$                              |

(Taux par tranche de 100 \$ de salaire assurable)

Accédez à Powerpay et naviguez à Entreprise > taux gouvernementaux.

Dans cet écran vous verrez l'année courante et/ou la première paie de l'année dépendamment de la date à laquelle vous recevez le document.

## dayforce

| Entreprise + Taux gouvernement | aux                                                        |                |                                  |  |
|--------------------------------|------------------------------------------------------------|----------------|----------------------------------|--|
| CSST du Québec - Année         | courante 2019                                              |                |                                  |  |
| Les changements de taux s'a    | appliquent au prochain traitement régulier ou supplémentai | re. 🚯          |                                  |  |
| Numéro du régime               | Numéro d'enregistrement                                    | Taux           | Remises effectuées par Ceridian? |  |
| Régime par défaut              | 2813408999RS1234                                           | 2.230          | 8                                |  |
| CSST du Québec - Premie        | r traitement de l'année 2020                               |                |                                  |  |
| Les changements de taux s'a    | appliquent au premier traitement régulier ou supplémentain | e de l'année 🜖 |                                  |  |
| Numéro du régime               | Numéro d'enregistrement                                    | Taux           | Remises effectuées par Ceridian? |  |
| Régime par défaut              | 2813408999RS1234                                           | 2.230          | 2                                |  |
|                                |                                                            |                |                                  |  |

**Note:** Powerpay affiche votre numéro de Remises Québec et non votre le numéro d'entreprise du Québec (NEQ).

Si vous avez des taux **multiples** veuillez les entrer selon le plan (voir ci-bas).

CNI : Coûts non imputés.

Pour joindre la CNESST, un seul numéro : 1 844 838-0808

Pour de l'assistance, des conseils et de la formation en matière de prévention, contactez l'association sectorielle paritaire (ASP) : ASP - Construction 1 800 361-2061

Le taux de l'unité correspond au taux général d'une unité visant une activité relevant de la compétence provinciale. Ce taux comprend 0,14 \$ servant au financement du programme « Pour une maternité sans danger ».

Ce document vous sera utile pour effectuer vos versements périodiques et pour produire votre Déclaration des salaires.

#### Unité de classification : 80020

Titre : Travail effectué à la fois dans les bureaux et à l'extérieur des bureaux

| Dossier<br>d'expérience | Taux<br>de l'unité | Taux<br>personna<br>sans CNI | lisé<br>[ | Taux<br>personna<br>CNI | lisé | Taux<br>d'ASP | Taux de<br>prime |
|-------------------------|--------------------|------------------------------|-----------|-------------------------|------|---------------|------------------|
| 41622379                | 0,54 \$            | 0,48 \$                      | +         | 0,05\$                  | +    | 0,036\$       | = 0,566\$        |

(Taux par tranche de 100 \$ de salaire assurable)

### Unité de classification : 80110

Titre : Travaux de charpenterie; travaux de menuiserie; travaux de revêtement extérieur de bâtiments; travaux de systèmes intérieurs; travaux de peinture; pose de revêtements souples; pose du marbre, du granit, de la céramique ou du terrazzo; travaux de plâtrage ou de tirage de joints; travaux d'isolation; installation d'échafaudages ou de gradins

| Dossier<br>d'expérience | Taux<br>de l'unité | Taux<br>personnal<br>sans CNI | isé | Taux<br>personna<br>CNI | lisé | Taux<br>d'ASP | Taux de<br>prime |
|-------------------------|--------------------|-------------------------------|-----|-------------------------|------|---------------|------------------|
| 77783528                | 8,85\$             | 6,43 \$                       | +   | 1,98 \$                 | +    | 0,036\$       | = 8,446\$        |

(Taux par tranche de 100 \$ de salaire assurable)

#### Unité de classification : 90010

Titre : Travail effectué exclusivement dans les bureaux

| Dossier<br>d'expérience | Taux<br>de l'unité | Taux<br>personnalisé<br>sans CNI | Taux<br>personnalisé<br>CNI | Taux<br>d'ASP | Taux de<br>prime |
|-------------------------|--------------------|----------------------------------|-----------------------------|---------------|------------------|
| 77783537                | 0,45 \$            | 0,41\$ +                         | 0,03 \$                     |               | = 0,44 \$        |

(Taux par tranche de 100 \$ de salaire assurable)

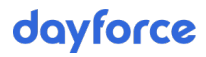

2

|                                                   | Taux de<br>versement<br>périodique |
|---------------------------------------------------|------------------------------------|
| Taux servant au calcul des versements périodiques | = 5,52 \$                          |

(Taux par tranche de 100 \$ de salaire assurable)

| ec CSST - Current Year 20                                                                                                    | 019                                                                                    |                                  |                                        |
|----------------------------------------------------------------------------------------------------|----------------------------------------------------------------------------------------|----------------------------------|----------------------------------------|
|                                                                                                    | Run. ()                                                                                |                                  |                                        |
| Plan Number                                                                                                    | Registration Number                                                                    | Rate                             | Remittance processed by Ceridian?      |
| Default Plan                                                                                                    | 111111111RS0002                                                                        | 2.400                            |                                        |
| Alternate Plan 1                                                                                                    | 111111111RS0002                                                                        | 1.800                            |                                        |
|                                                                                                    |                                                                                        |                                  |                                        |
| Alternate Plan 2                                                                                                    | 111111111RS0002                                                                        | 2.200                            | *                                      |
| Alternate Plan 2                                                                                                    | 111111111RS0002                                                                        | 2.200                            | ×                                      |
| Alternate Plan 2<br>ec CSST - First Pay of Yea                                                                                         | 1111111111RS0002                                                                       | 2.200                            | ×                                      |
| Alternata Plan 2<br>ec CSST - First Pay of Yea<br>te chanzes apply to the first Rea<br>Plan Number                                     | 111111111RS0002                                                                        | 2.200<br>Rate                    | ©<br>Remittance processed by Cerklan?  |
| Alternate Plan 2<br>ec CSST - First Pay of Yea<br>te chantes sociuto the first Bee<br>Plan Number<br>Default Plan                      | 111111111RS0002                                                                        | 2.200<br>Rate<br>7.400           | ©<br>Remittance processed by Ceridian? |
| Alternate Plan 2<br>ec. CSST - First Pay of Yea<br>ne chanter societo the first Bee<br>plan Number<br>Default Plan<br>Alternate Plan 1 | 1111111111RS0002<br>ar 2020<br>refer of 2013 RDF (************************************ | 2.200<br>Rote<br>2.400<br>(1.000 | Remittance processed by Ceridian?      |

**Note:** Powerpay affiche votre numéro de Remises Québec et non votre le numéro d'entreprise du Québec (NEQ).